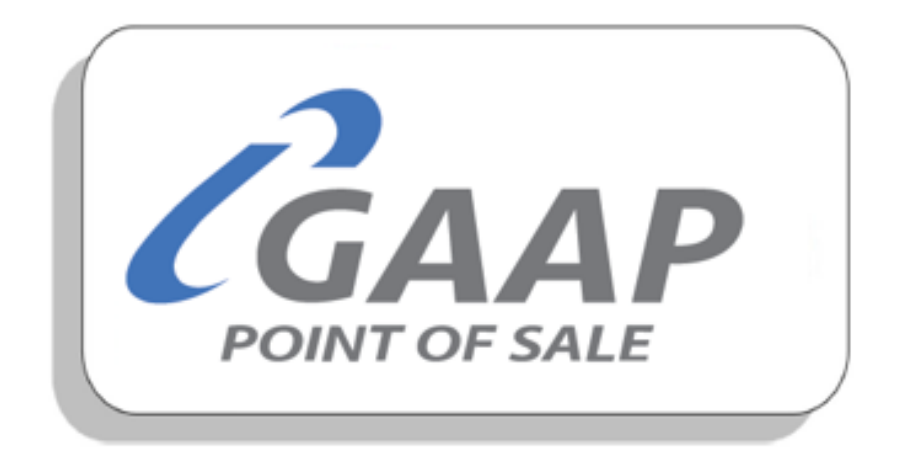

# MacromatiX – Transfer

# Contents

| Transfer         | 2  |
|------------------|----|
| Transfer Out     | 2  |
| Request Transfer | 5  |
| Open Transfer    | 8  |
| Transfer History | 12 |

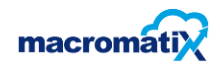

### Transfer

**Transfer stock** is the record of when stock move from one place to another.

Stock can be shared across Restaurants in the event of an unexpected shortage.

Accurate inventory management and sales forecasts will assist in reducing the amount stock transfers in restaurants.

#### **Transfer Out**

• To perform a Transfer Out, select **Transfer** followed by **Transfer Out**.

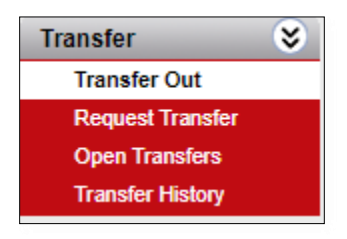

- A pop up screen will appear with a list of **Transfer Zone Stores** to select from.
- Search for a store name or use the KSA number.
- **Select** the store receiving the transfer.

| 는 C3 MacromatiX                          | Transfer Out |        |
|------------------------------------------|--------------|--------|
| Search                                   |              |        |
| Transfer Zone Stores                     |              |        |
| KFC Lab 106 (Soda Fountain/No Breakfast) |              | Select |
| KSA001 KWAZEKHELE (NEW BRIGHTON)         |              | Select |
| KSA005 MARKET STREET (EAST LONDON 2)     |              | Select |
| KSA007 BOARDWALK (P.E.)                  |              | Select |
| KSA010 KABEGA PARK                       |              | Select |

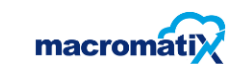

• Select the + Add new items(s) button to add a stock item(s) to transfer.

| 플 D MacromatiX                       | Transfer Out |        |
|--------------------------------------|--------------|--------|
| + Add new item(s)                    |              | Submit |
| To: KSA012 ALBANY ROAD               |              |        |
| No items have been added to transfer |              |        |

- Enter in the product name.
- Select Search.
- Tick to select the item(s) to be transferred out.
- Select the Add item(s) button at the bottom right.

| Add new   | ritem(s)                                          | ×               |
|-----------|---------------------------------------------------|-----------------|
| chicke    | n                                                 | <b>Q</b> Search |
|           | Chicken - Pops (KMI011060A)                       | A               |
| œ         | Chicken - Fzn Bs Zinger Wings (KMI018002)         |                 |
|           | Chicken - Fzn Imor Fillets (skinless) (KMI018005) |                 |
|           | Chicken - Fzn Mt Zinger Wings (KMI010021A)        |                 |
|           | Chicken - H&c Cob (KMI010011A)                    |                 |
| œ         | Chicken - Imor Cob (KMI011003)                    |                 |
|           | Chicken - Kfc Mini Fillet (KMI018006)             |                 |
|           | Chicken - Kfc Strips Test (KMI018010)             |                 |
| <b></b> € | Chicken - Mt Mini Fillets (KMI010041A)            |                 |
|           | Chicken - Nuggets (KMI018009)                     |                 |
|           | Chicken - S/w Patties (KMI011151)                 | -               |
| Close     |                                                   | Add item(s) 3   |

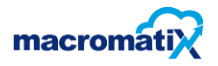

- The **Quantity On Hand** shows how much stock is available.
- Edit the **Base Unit** field.
- Select the **Submit** button at the top right.

| 글 ဥ김 MacromatiX                             | Tra              | ansfer Out | 1     |                  | •        |
|---------------------------------------------|------------------|------------|-------|------------------|----------|
| + Add new item(s)                           |                  |            |       |                  | Submit   |
| To: KSA012 ALBANY ROAD                      |                  |            |       |                  |          |
| Description(Code)                           | Quantity On Hand | Outer      | Inner | Base Unit        |          |
| Chicken - Fzn Bs Zinger<br>Wings(KMI018002) | 0.00 Each        |            |       | 5<br>Each        | ش        |
| Chicken - Imor Cob(KMI011003)               | 0.00 Each        |            |       | 3<br>Each        | ۵        |
| Chicken - Mt Mini Fillets(KMI010041A)       | 0.00 Each        |            |       | <b>5</b><br>Each | <u>⋒</u> |

• A confirmation message will appear which indicates the transfer out was processed successfully.

×

Transfer successfully submitted.

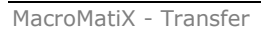

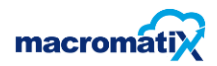

## **Request Transfer**

• To request a transfer from another store, select **Transfer** followed by **Request Transfer**.

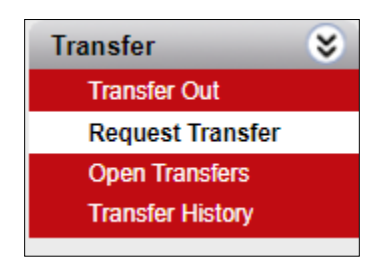

- **Search** for a store name or use the KSA number.
- Select the store.

| = C김 MacromatiX      | Request Transfer<br>Training Store 01 | -      |
|----------------------|---------------------------------------|--------|
| Search               |                                       |        |
| Transfer Zone Stores |                                       |        |
| Training Store 02    |                                       | Select |
| Training Store 03    |                                       | Select |
| Training Store 04    |                                       | Select |
| Training Store 05    |                                       | Select |

• Select the + Add new items(s) button to continue with requesting.

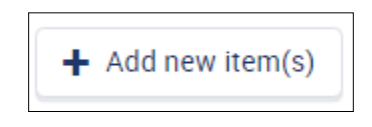

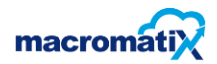

- Enter in the product name.
- Select Search.
- Tick to select the requested item(s).
- Select the Add item(s) button at the bottom right.

| Add | new item(s)                                       | ×                    |
|-----|---------------------------------------------------|----------------------|
| ch  | icken                                             | <b>Q</b> Search      |
|     | Chicken - Pops (KMI011060A)                       | *                    |
|     | Chicken - Fzn Bs Zinger Wings (KMI018002)         |                      |
|     | Chicken - Fzn Imor Fillets (skinless) (KMI018005) |                      |
|     | Chicken - Fzn Mt Zinger Wings (KMI010021A)        |                      |
|     | Chicken - H&c Cob (KMI010011A)                    |                      |
| Ø   | Chicken - Imor Cob (KMI011003)                    |                      |
|     | Chicken - Kfc Mini Fillet (KMI018006)             |                      |
|     | Chicken - Kfc Strips Test (KMI018010)             |                      |
| Ø   | Chicken - Mt Mini Fillets (KMI010041A)            |                      |
|     | Chicken - Nuggets (KMI018009)                     |                      |
|     | Chicken - S/w Patties (KMI011151)                 | -                    |
| Cle | ose Ad                                            | d item(s) 3<br>Activ |

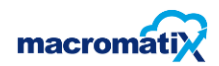

• A list of the selected items will appear.

| From: Train02 - Training Store 02                |                  |                    |       |           |   |
|--------------------------------------------------|------------------|--------------------|-------|-----------|---|
| Description(Code)                                | Quantity On Hand | Outer              | Inner | Base Unit |   |
| Chicken - Pops(KMI011060A)                       | -3,473.41 Kg     | 0<br>CASE/8 X 1KG  |       | 0<br>Kg   | ۵ |
| Chicken - Fzn Bs Zinger Wings(KMI018002)         | 0.00 Each        |                    |       | 0<br>Each | Đ |
| Chicken - Fzn Imor Fillets (skinless)(KMI018005) | -40,387.00 Each  | 0<br>CASE/5 X 20EA |       | 0<br>Each | Đ |

• If the incorrect item was selected, the item can be deleted by selecting the rubbish bin icon.

<u>ا</u>

| From: Train02 - Training Store 02                |                  |                   |       |           |   |
|--------------------------------------------------|------------------|-------------------|-------|-----------|---|
| Description(Code)                                | Quantity On Hand | Outer             | Inner | Base Unit |   |
| Chicken - Pops(KMI011060A)                       | -3,473.41 Kg     | 2<br>CASE/8 X 1KG |       | 8<br>Kg   | Đ |
| Chicken - Fzn Bs Zinger Wings(KMI018002)         | 0.00 Each        |                   |       | 8<br>Each | Đ |
| Chicken - Fzn Imor Fillets (skinless)(KMI018005) | -40,387.00 Each  | CASE/5 X 20EA     |       | 8<br>Each | â |

- Edit the **Base Unit** according to the requested amount of the stock.
- Select the **Submit** button to finalize the Request Transfer.

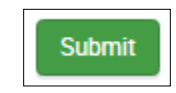

• A confirmation message will appear which indicates the Request Transfer has been sent.

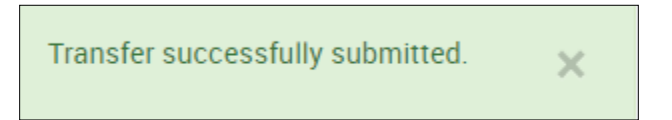

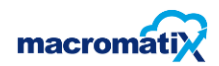

• The page will remain blank when the request is successful.

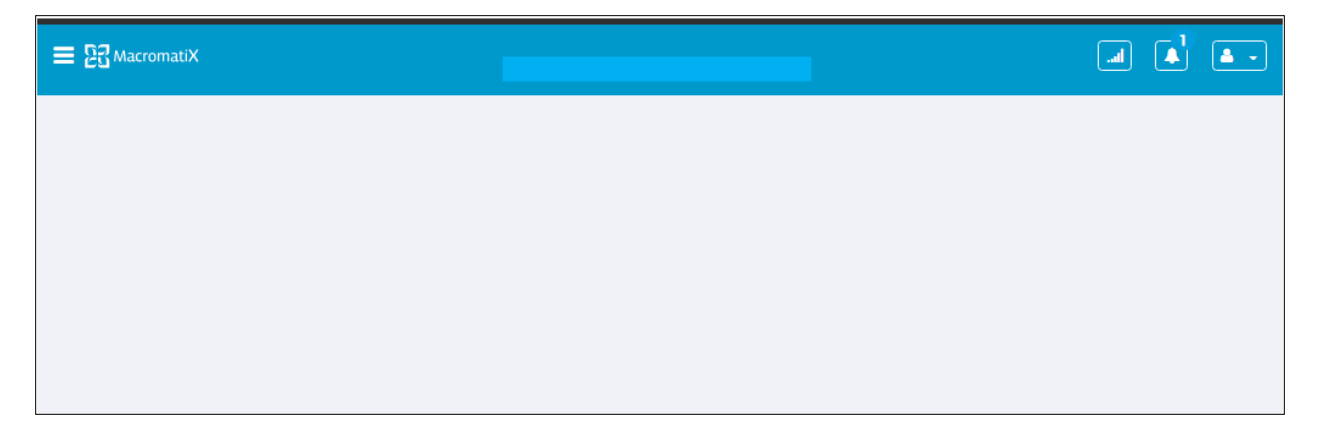

#### **Open Transfer**

Open transfers is used to see if there are any requests from other stores to be approved.

One store sends a transfer request to another store. The supplying store selects the **Open Transfers** tab and accepts the transfer. Stock will be updated on both sides.

- Select the Menu tab followed by Transfer.
- Select **Open Transfers** to view the report.

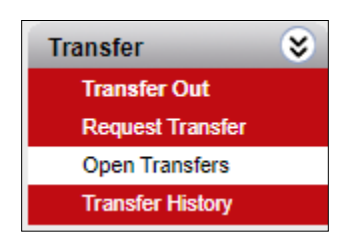

This indicate that there are no transfers to approve or request.

|                                     | Open Transfers | a 🌢 🔸 |
|-------------------------------------|----------------|-------|
| Transfers to Approve                |                |       |
|                                     |                |       |
| No transfers to approve or request. |                |       |

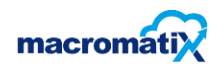

In this example Training store 1 requested a transfer from Training store 2.

• Select the **View** button.

|              | omatiX                      | Open Transfers<br>Training Store 02 |                    |       |                     | <b></b> |
|--------------|-----------------------------|-------------------------------------|--------------------|-------|---------------------|---------|
| Transfers to | Approve                     |                                     |                    |       |                     |         |
| Direction    | Store                       | Date Y                              | Creator            | Items | Status              |         |
| То           | Train01 - Training Store 01 | 09/04/2020                          | Manager One - 2319 | 3     | Ready to<br>Approve | View    |

• This will display the number of items requested and the quantities.

| Items                                             |                    |       |            |           |
|---------------------------------------------------|--------------------|-------|------------|-----------|
| Description (Code)                                | Outer              | Inner | Alt Unit 3 | Base Unit |
| Chicken - Pops (KMI011060A)                       | 2<br>CASE/8 X 1KG  |       |            | 8<br>Kg   |
| Chicken - Fzn Bs Zinger Wings (KMI018002)         |                    |       |            | 8<br>Each |
| Chicken - Fzn Imor Fillets (skinless) (KMI018005) | 1<br>CASE/5 X 20EA |       |            | 8<br>Each |
|                                                   |                    |       |            |           |

The total cost for stock will be displayed on the top left.

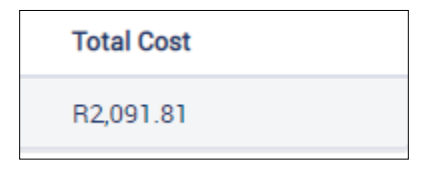

• Select Actions followed by Approve or Deny.

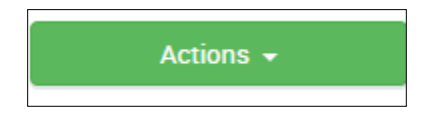

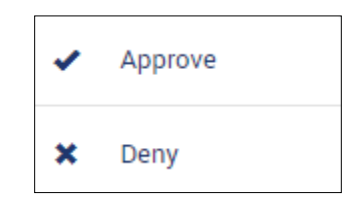

• Cancel or Confirm transfer approval.

| Confirm Transfer Approval                      | ×       |
|------------------------------------------------|---------|
| Are you sure you wish to approve the transfer? |         |
| Cancel                                         | Confirm |

- The user can deny the Request Transfer by selecting **Cancel**.
- Enter the **Reason for Denial**.
- Select Confirm.

| Confirm Transfer Denial                     | ×       |
|---------------------------------------------|---------|
| Are you sure you wish to deny the transfer? |         |
| Reason for Denial                           |         |
|                                             |         |
| Cancel                                      | Confirm |

- The user can approve the Request Transfer by selecting **Confirm.**
- A confirmation message will appear which indicates the Transfer has been approved.

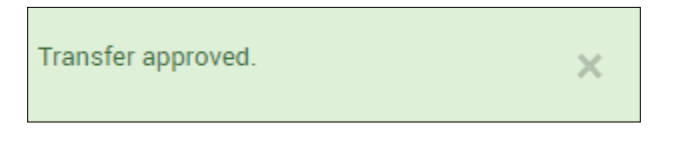

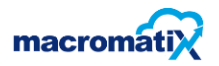

• The page will remain blank when the request is successful.

Transfers to Approve

No transfers to approve or request.

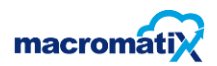

# **Transfer History**

To view the transfer history report, select **Transfer History**.

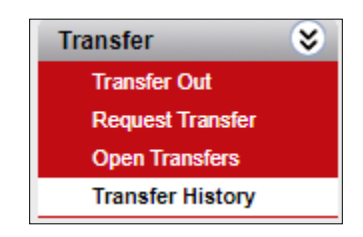

- All the transfers in / out and the status will be displayed.
- Search for a store by using the KSA Number or Store Name.
- Select Last 14 Days to select a date range.

| ≡ 23 Macron  | latiX             | Transfer<br>Training S    | History<br>Store 01 |                    |          |      | <b>•</b> • |
|--------------|-------------------|---------------------------|---------------------|--------------------|----------|------|------------|
| Search Store |                   | Last 14 Days 👻            |                     |                    |          |      |            |
| Direction    | Store             | Request Date $\checkmark$ | Requester           | Items<br>Requested | Status   |      |            |
| То           | Training Store 02 | 09/04/2020                | Manager Two - 2320  | 2                  | Denied   | Viev | w          |
| From         | Training Store 02 | 09/04/2020                | Manager One - 2319  | 3                  | Approved | Viev | N          |

• Select **Custom Range** for a date range other than the last 14 days.

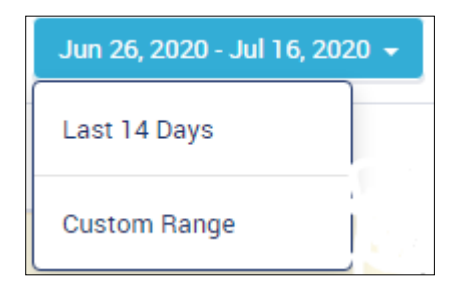

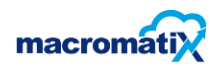

• Select the start date and end date followed by the **Apply** button to continue.

| rom |     |      |       |      |     |     | То  |                |     |     |     |     |    |
|-----|-----|------|-------|------|-----|-----|-----|----------------|-----|-----|-----|-----|----|
| <   |     | Sept | ember | 2020 |     | >   | <   | September 2020 |     |     |     | >   |    |
| Tue | Wed | Thu  | Fri   | Sat  | Sun | Mon | Tue | Wed            | Thu | Fri | Sat | Sun | Mo |
| 01  | 02  | 03   | 04    | 05   | 06  | 07  | 01  | 02             | 03  | 04  | 05  | 06  | 07 |
| 08  | 09  | 10   | 11    | 12   | 13  | 14  | 08  | 09             | 10  | 11  | 12  | 13  | 14 |
| 15  | 16  | 17   | 18    | 19   | 20  | 21  | 15  | 16             | 17  | 18  | 19  | 20  | 21 |
| 22  | 23  | 24   | 25    | 26   | 27  | 28  | 22  | 23             | 24  | 25  | 26  | 27  | 28 |
| 29  | 30  | 01   | 02    | 03   | 04  | 05  | 29  | 30             | 01  | 02  | 03  | 04  | 0  |
| 06  | 07  | 08   | 09    | 10   | 11  | 12  | 06  | 07             | 08  | 09  | 10  | 11  | 12 |

- The **Transfer History** for the selected date range will be displayed.
- Select the **View** button to view the transfer history report.

|                        | ☰ 23 Macron     | natiX             | Transfer<br>Training S      | History<br>Store 01 |                    |          |      |  |  |
|------------------------|-----------------|-------------------|-----------------------------|---------------------|--------------------|----------|------|--|--|
|                        | training store  | e 02              | Sep 4, 2020 - Sep 4, 2020 👻 |                     |                    |          |      |  |  |
|                        | Direction Store |                   | Request Date ~              | Requester           | ltems<br>Requested | Status   | _    |  |  |
|                        | То              | Training Store 02 | 09/04/2020                  | Manager Two - 2320  | 2                  | Denied   | View |  |  |
| From Training Store 02 |                 | Training Store 02 | 09/04/2020                  | Manager One - 2319  | 3                  | Approved | View |  |  |

• Select the **Back** button at the top left to return to the history page.

|                                           |                        |                    |                 |                   |           | 🗲 Back        |
|-------------------------------------------|------------------------|--------------------|-----------------|-------------------|-----------|---------------|
| Transfer To                               | Request Date           | Requester          |                 | Status            |           | Total Cost    |
| Train02 - Training Store 02               | Sep 4, 2020 9:55:22 AM | Manager T          | wo - 2320       | Denied            |           | R494.22       |
| Reason for Denial : wrong items           |                        |                    |                 |                   |           |               |
|                                           |                        |                    |                 |                   |           |               |
| Items                                     |                        |                    |                 |                   |           |               |
| Description (Code)                        | Unit                   | Quantity Requested | Qty Transferred | Resulting On Hand | Unit Cost | Extended Cost |
| Chicken - Pops (KMI011060A)               | Kg                     | 8.00               | 0.00            | -3,451.04         | R60.21    | R481.66       |
| Chicken - Fzn Bs Zinger Wings (KMI018002) | Each                   | 8.00               | 0.00            | 8.00              | R1.57     | R12.56        |

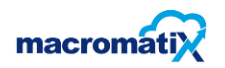